## **Panasonic**

## PANASONIC AUTHORIZED RESELLER PROGRAM SCANNERS QUICK REFERENCE GUIDE

|                                      |                                            | LOCATION 1                                                                                                    | LOCATION 2                                                                                                    |
|--------------------------------------|--------------------------------------------|----------------------------------------------------------------------------------------------------|----------------------------------------------------------------------------------------------------|
| Program Benefits<br>and Requirements | Partner Guidelines                         | 1. Visit: Panasonic Channel Program Guidelines                                                                                                    | <ol> <li>Visit: Panasonic Partner Portal</li> <li>Select "Programs" tab</li> <li>Select "About"</li> <li>Download "Panasonic Authorized Reseller Program Guidelines"</li> </ol>                                                                                                    |
|                                      | Partner Tiering &<br>Qualifications        | 1. Visit: Program Requirements and Benefits                                                                                                    | <ol> <li>Visit: Panasonic Partner Portal</li> <li>Select "Programs" tab</li> <li>Select "About"</li> <li>Download "Authorization Summary"</li> </ol>                                                                                                    |
|                                      | Deal Registration                          | <ol> <li>Visit: Panasonic Partner Portal on how to access<br/>Deal Registration</li> <li>Select "Programs" tab</li> <li>Select "Company Incentives"</li> <li>Select "Deal Registration"</li> </ol>                                             | <ol> <li>Visit: Panasonic Partner Portal for training and guidelines for<br/>Deal Registration</li> <li>Search "Deal Registration"</li> <li>For training document, select "Media" and download<br/>"Authorized Reseller Program: Deal Registration Training PPT"</li> <li>For program guidelines, select "Announcements" and download<br/>"Authorized Reseller Program Deal Registration Program Guidelines"</li> </ol> |
|                                      | Partner Letter of<br>Authorization Request | 1.Contact: contracts@us.panasonic.com with the following information (Customer account name, customer POC information, bid #, type of products authorized to sell to be noted on the letter, Panasonic contact, and timeframe - bid due date). |                                                                                                    |
|                                      | Posting Monthly<br>POS Reports             | 1. Visit: Panasonic Partner Portal<br>2. Select "Programs" tab<br>3. Select "POS Upload"                                                                                                    |                                                                                                    |
|                                      | Demo Request<br>and Returns                | <ol> <li>To request a demo, contact: PSM or Reseller Support<br/>resellersupport@us.panasonic.com</li> </ol>                                                                                                    | 1. To return a demo, visit: demoreturns.com                                                                                                    |
|                                      | Rewards Central                            | 1.Visit: PSCNARewardsCentral.com                                                                                                    | 1.Call 888.468.4229 or hq@rwdscentral.com                                                                                                    |
| Product Information                  | Product Specs                              | 1. Visit: Business.panasonic.com/products-officetechnolo-<br>gy-documentmanagementimaging-scanners                                                                                                    | <ol> <li>Visit: Panasonic Partner Portal</li> <li>Select "Products" tab</li> <li>Select "Document Management and Imaging"</li> <li>Select "Scanners"</li> </ol>                                                                                                    |
|                                      | Price Lists                                | <ol> <li>Visit: Panasonic Partner Portal</li> <li>Select "Sales &amp; Marketing Resources" tab</li> <li>Select "Sales Tools"</li> <li>Select "Pricelists"</li> </ol>                                                                           |                                                                                                    |
|                                      | Government Contracts                       | 1.Contact: Marjorie Smith marjorie.smith@ext.us.panasonic.<br>com or call 805.717.9608                                                                                                    |                                                                                                    |
|                                      | Cross Selling                              | <ol> <li>Visit: us.panasonic.com/growstronger</li> <li>Select "Authorized Resellers"</li> <li>Select "Open Products" tab</li> </ol>                                                                                                    |                                                                                                    |
|                                      | Software Drivers                           | 1. Visit: panasonic.net/pcc/support/scanner/download.html                                                                                                    |                                                                                                    |
|                                      | Territory Maps                             | 1. Visit: Panasonic Partner Sales Manager Contact Map                                                                                                    | 1. Visit: us.panasonic.com/growstronger<br>2. Select "Authorized Resellers"<br>3. Select "Contact Us" tab<br>4. Download "Scanners"                                                                                                    |
| Sales Contacts                       | Reseller Support                           | 1.Call: Jason Resnick 540.424.7213                                                                                                    | 1.Email: DocumentManagement@us.panasonic.com                                                                                                    |

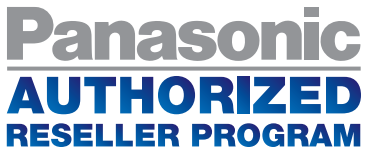

## **Panasonic**

|                                 |                                                                                     | LOCATION 1                                                                                                    | LOCATION 2                                                                        |  |
|---------------------------------|-------------------------------------------------------------------------------------|----------------------------------------------------------------------------------------------------|-----------------------------------------------------------------------------------|--|
| Marketing Tools                 | Sales Tools                                                                         | 1. Visit: Panasonic Partner Portal<br>2.Select "Sales & Marketing Resources" tab<br>3. Select "Sales Tools" and select the option that best fits your needs                                                                                                    |                                                                                   |  |
|                                 | Promotions                                                                          | 1. Visit: Panasonic Partner Portal<br>2. Select "News & Promotions"<br>3. Select "Promotions"                                                                                                    | 1. Please review our Bi-Weekly Partner Update emails for promotional updates.     |  |
|                                 | Events & Webinars                                                                   | 1. Visit: Panasonic Partner Portal<br>2. Select "Events & Webinars" tab<br>3. Select "Events" or "Webinars"                                                                                                    | 1. Please review our Bi-Weekly Partner Update emails for webinar announcements.   |  |
|                                 | Email<br>Communication                                                              | <ol> <li>Bi-weekly Partner Update emails providing program, product, promotion<br/>and event updates</li> <li>Ensure you have an account in Panasonic Partner Portal to receive<br/>email communications</li> </ol>                                                                                                    |                                                                                   |  |
|                                 | Case Studies                                                                        | 1. Visit: Panasonic Scanner Case Studies                                                                                                    |                                                                                   |  |
| Logos                           | Panasonic Logo                                                                      | <ol> <li>Visit: Panasonic Partner Portal</li> <li>Select "Sales &amp; Marketing Resources" tab and select "Marketing Resources"</li> <li>Select "Logos"</li> <li>Search: "Panasonic"</li> </ol>                                                                                                    |                                                                                   |  |
|                                 | Reseller Partner Logo                                                               | <ol> <li>Visit: Panasonic Partner Portal</li> <li>Select "Sales &amp; Marketing Resources" tab and select "Marketing Resources"</li> <li>Select "Logos"</li> <li>Search: "Reseller"</li> </ol>                                                                                                    |                                                                                   |  |
|                                 | Logo Guidelines                                                                     | <ol> <li>Visit: Panasonic Partner Portal</li> <li>Select "Sales &amp; Marketing Resources" tab and select "Marketing Resources"</li> <li>Select "Brand Guidelines"</li> <li>Download "FY14 Panasonic Brand and Logo Reseller Partner Guidelines_HR"</li> </ol>                                                                                                    |                                                                                   |  |
| Order Processing<br>and Support | Distribution<br>Contact Information                                                 | Contact:<br>Cranel Imaging - John Ballenger jballenger@cranelimaging.com; Ingram - Michael Lima michael.lima@ingrammicro.com & Andrew Rozak<br>andrew.rozak@ingrammicro.com; New Wave - Anthony Martin amartin@newwavetech.com; Nuworld Business Systems -Young Lee ylee@<br>nuworldinc.com; Parrot Distributing - Lana Toomey Itoomey@parrotdistributing.com; Promark - Todd Hartung<br>toddh@promarktech.com; Synnex - Greg Moses gregm@synnex.com; Tech Data - Stephanie McGovern stephanie.mcgovern@techdata.com |                                                                                   |  |
|                                 | Parts Ordering                                                                      | 1.Call 800.334.4881 Option 1 or pscnaparts@us.panasonic.com                                                                                                    | 1. Visit: Panasonic Parts Online                                                  |  |
|                                 | Recycling Rebates<br>Contact Information                                            | 1. Contact Dan Courtney dan.courtney@ext.us.panasonic.com or call 877.826.6538 ext. 570                                                                                                    |                                                                                   |  |
|                                 | Tracking Order/PO<br>Information                                                    | Contact an authorized distributor and speak with your dedicated representative                                                                                                    |                                                                                   |  |
| Contract Support                | Process for Returns                                                                 | 1. Call 800.PANASYS Option 3                                                                                                    | 2.Contact Fernando Nunes fernando.nunes@<br>us.panasonic.com or call 201.392.4512 |  |
|                                 | Process for Technical<br>Questions, Warranty<br>Service or Dead on<br>Arrival (DOA) | 1. Call 800.PANASYS Option 3                                                                                                    |                                                                                   |  |